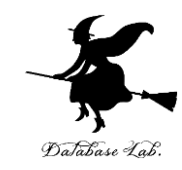

# or-6. 待ち行列シミュレーション (オペレーションズリサーチ)

URL: https://www.kkaneko.jp/cc/or/index.html

金子邦彦

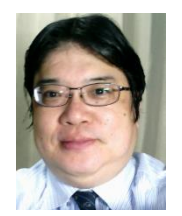

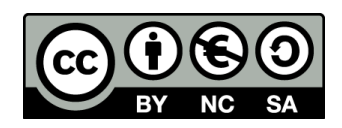

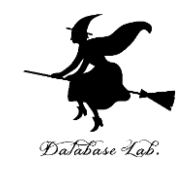

# 6-1 ランダムな到着

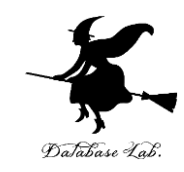

#### ・シミュレーションは、仮説の検証に役立つ

# 例えば, スーパーのレジなどの待ち行列. 意外と,私の寸前に,別の人が並ぶことがある. 私の運が悪いのか?

#### → No このことをシミュレーションで確認

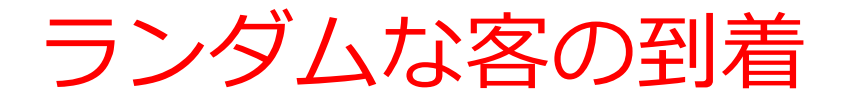

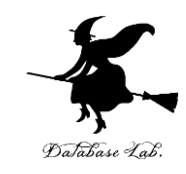

客が1時間(60分)の間に、12人来そう!
というとき

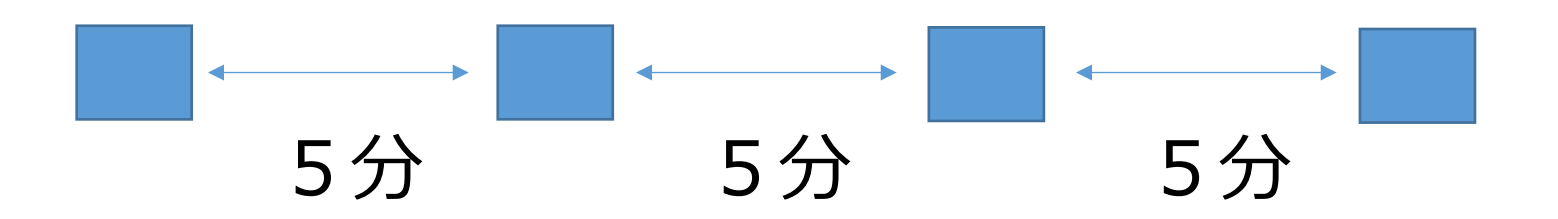

上の図のように、5分ごとに1人ずつ来ることは、 まずあり得ません

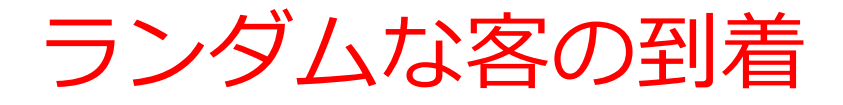

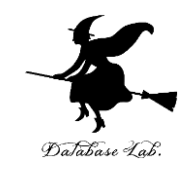

客が1時間(60分)の間に、12人来そう!
というとき

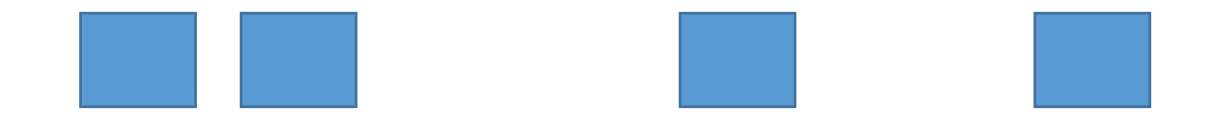

客は60分の間に、<u>ランダム</u>にやってきます

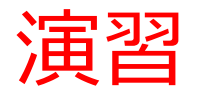

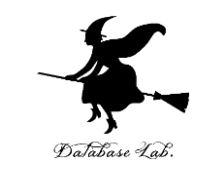

## •新しくやりなおしたいので,次のように操作して, 新しく空白のブックを作る

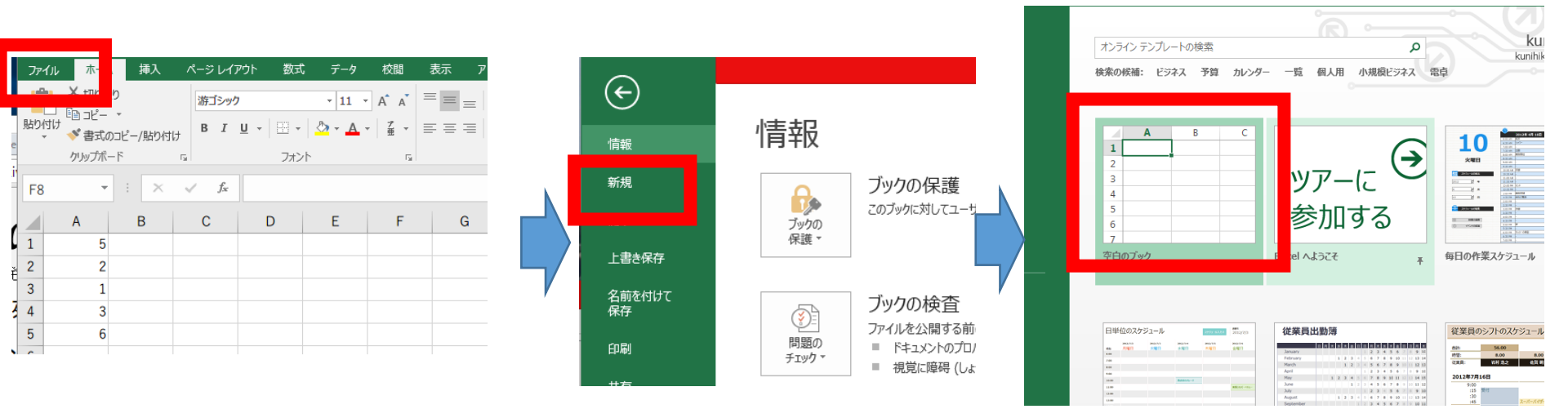

「**ファイル**」を クリック

「**新規**」 をクリック

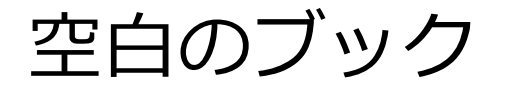

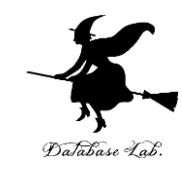

## ① **0 以上 60 未満**の乱数の式 「**=TRUNC( RAND() \* 60 )**」をセル A1 に書く

| Я |   | A       | В | С | D |
|---|---|---------|---|---|---|
|   | 1 | =TRUNC( |   |   |   |
| - | 2 |         |   |   |   |
|   | 3 |         |   |   |   |

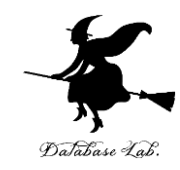

#### ② 客が**12人来る**という状況をシミュレー ションしたい

#### A1 の式を A2 から A12 に「コピー&貼り付 け」

右クリックメニューが便利

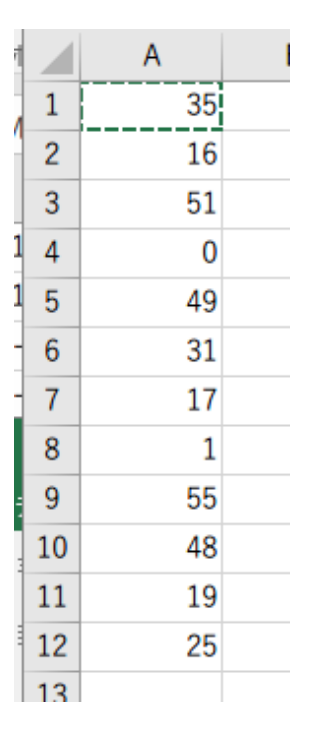

#### 実行のたびに違う値になる (乱数なので、ランダムな値)

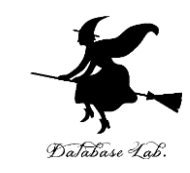

#### ③「値」を.B列に「**コピー&貼り付け**」したい

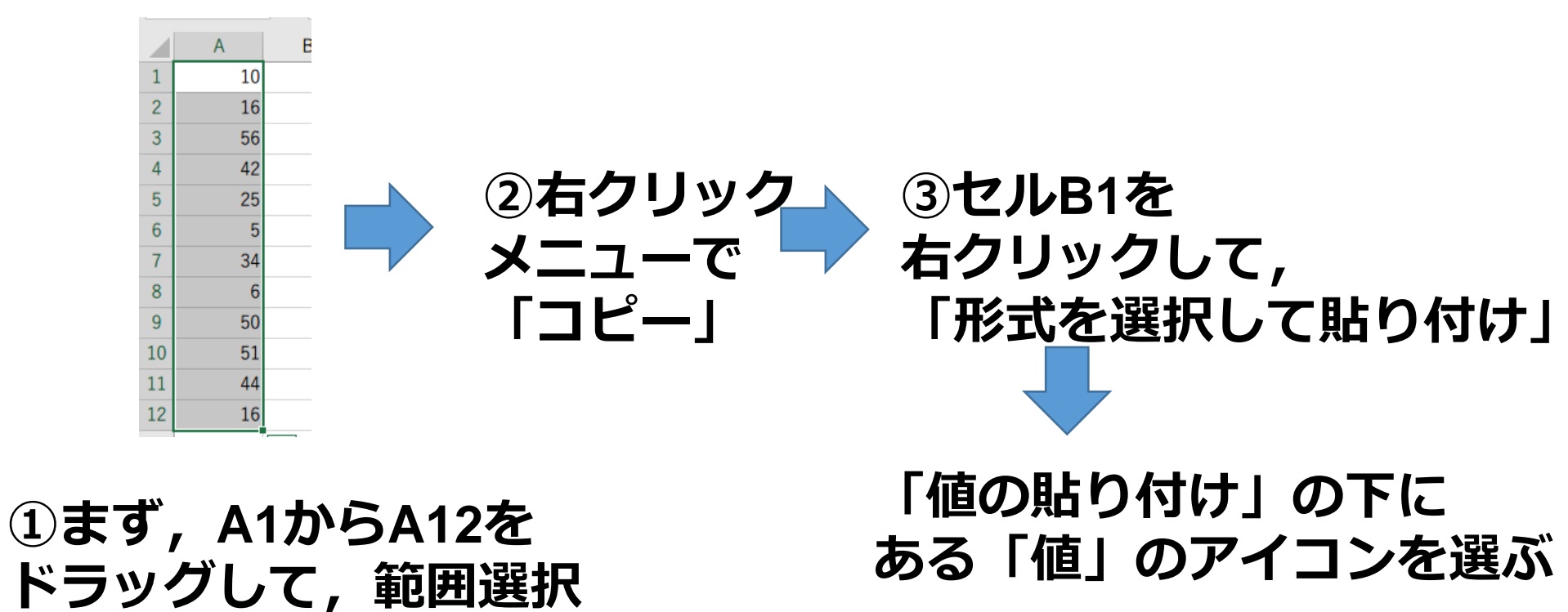

9

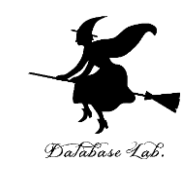

#### ④ B列の値を並べ替えたい

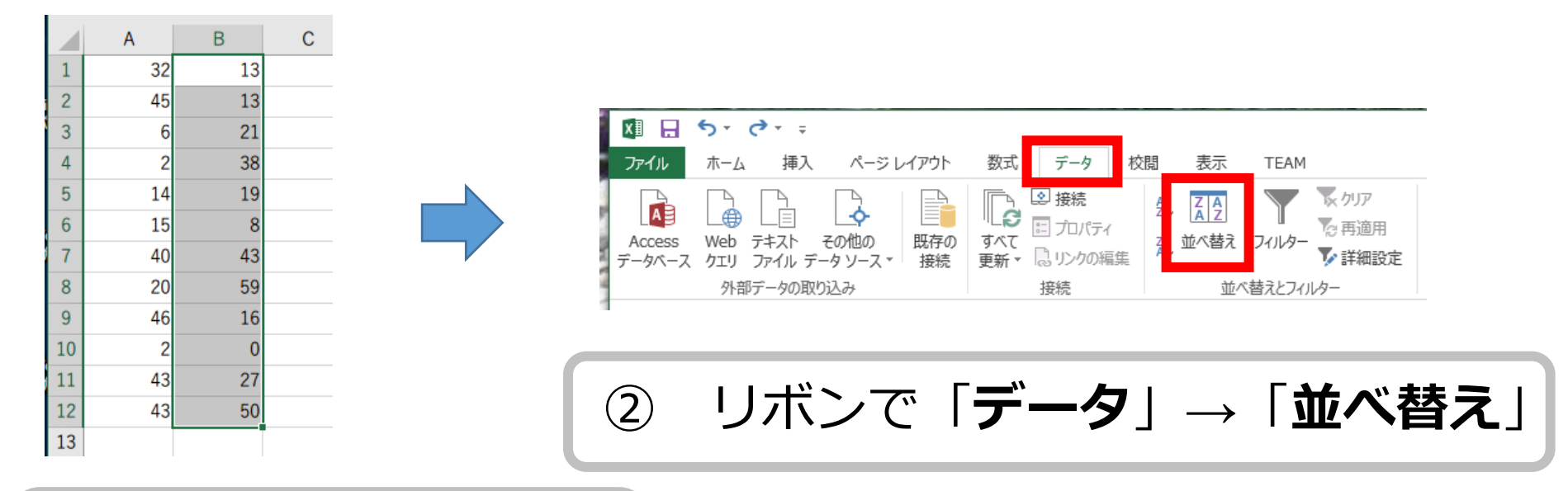

# ①まず,B1からB12を 範囲選択

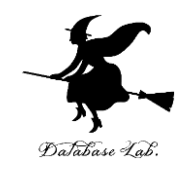

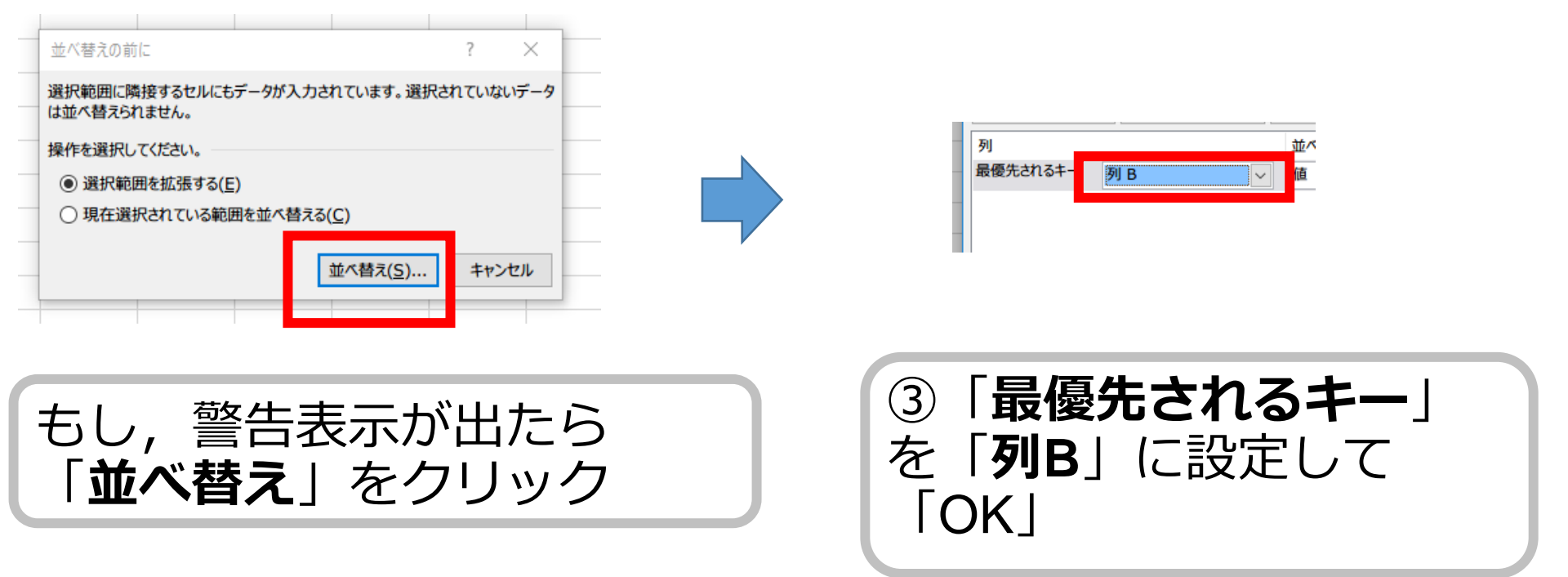

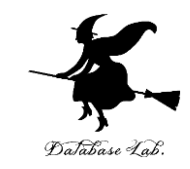

|   | В  | С |
|---|----|---|
| 8 | 0  |   |
| 2 | 8  |   |
| 8 | 13 |   |
| 0 | 13 |   |
| 1 | 16 |   |
| 9 | 19 |   |
| 8 | 21 |   |
| 0 | 27 |   |
| 8 | 38 |   |
| 6 | 43 |   |
| 4 | 50 |   |
| 9 | 59 |   |
|   |    |   |

## ⑤ B列が, 左のようになることを確認

⑥ 次に,**セル C2** に次の式を入れる

#### =B2-B1

これは, 到着間隔を求める式

⑦ C2の式を, C3 から C12 に 「コピー&貼り付け」 右クリックメニューが便利

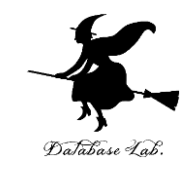

|    | А  | В  | С  |  |
|----|----|----|----|--|
| 1  | 9  | 11 |    |  |
| 2  | 13 | 20 | 9  |  |
| 3  | 30 | 25 | 5  |  |
| 4  | 9  | 28 | 3  |  |
| 5  | 12 | 47 | 19 |  |
| 6  | 22 | 47 | 0  |  |
| 7  | 9  | 51 | 4  |  |
| 8  | 49 | 51 | 0  |  |
| 9  | 48 | 53 | 2  |  |
| 10 | 36 | 55 | 2  |  |
| 11 | 9  | 55 | 0  |  |
| 12 | 38 | 59 | 4  |  |
| 10 |    |    |    |  |

#### ⑧ C列が, 左のようになることを確認

⑨次のことを確認

60分の間に 12人

平均で5分間隔

間隔はばらばら

0,1,2分のような小さな値も,けっ こう多い

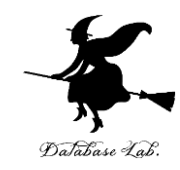

# 6-2 待ち行列シミュレーション

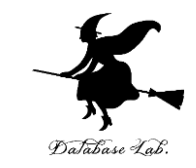

1時間に、客が20人来ます(ランダムに到着します)

・ サービスに 1 分かかります

• 客はどれくらい待たされそうですか?

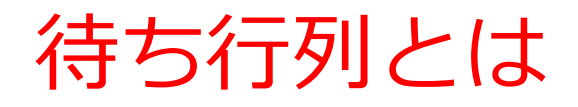

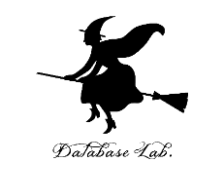

# ・待ち行列とは、何かのサービスや資源の提供など を受けるために待っている行列のこと

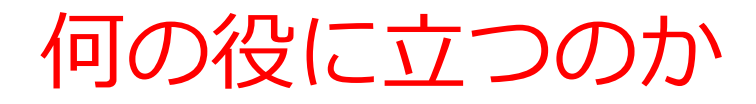

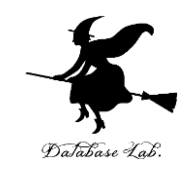

- 待ち行列の行列の長さを前もって予測する!
- 待たせないようにするにはどうしたらよいか?
- 一方で、客が来ないことによる資源の無駄やサービス準備の無駄をどうやって防ぐか?

こんな問題を、解決するヒントを、シミュレーションで得ます!

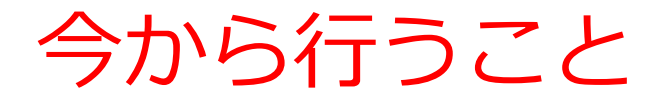

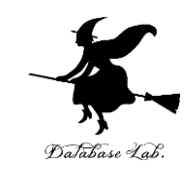

# 客の到着は 60分あたり20人(平均3分間隔)とする.

<u>ランダム</u>に到着する

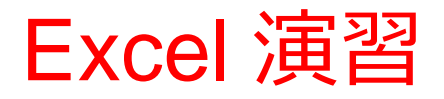

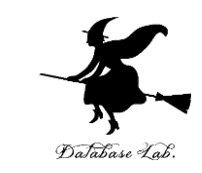

# 新しくやりなおしたいので、次のように操作して、 新しく空白のブックを作りなさい

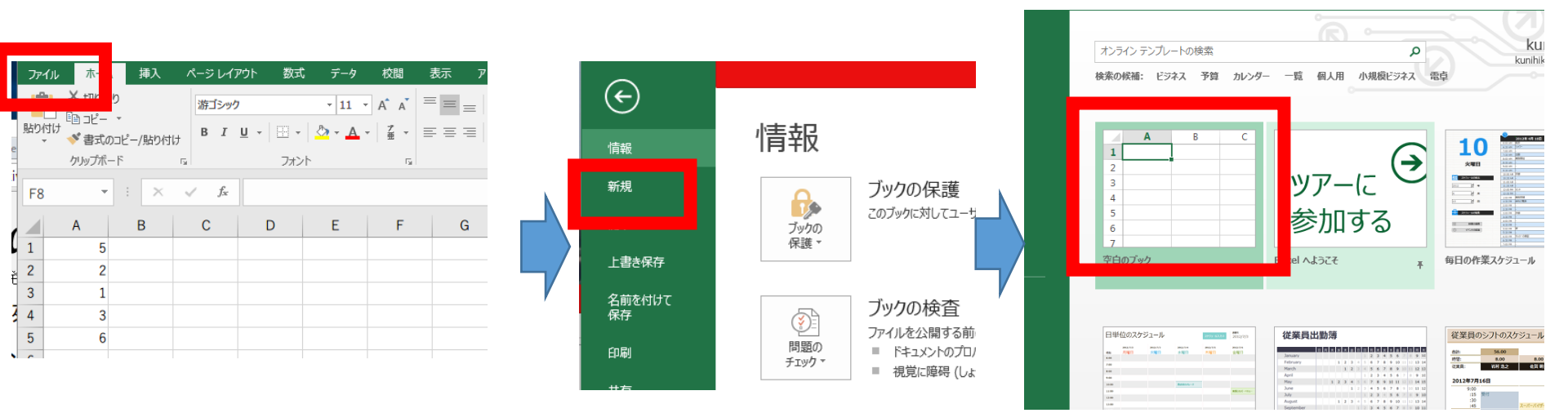

「**ファイル**」を クリック 「**新規**」 をクリック

空白のブック

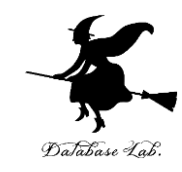

#### 次の値を書く. 数字は半角で!

| E | 11 + | $\pm$ $\times$ | < . | f <sub>sc</sub> |   |
|---|------|----------------|-----|-----------------|---|
|   | А    | В              | С   |                 | D |
| 1 | 総人数  | 20             |     |                 |   |
| 2 | 平均間隔 | 3              |     |                 |   |
| 3 |      |                |     |                 |   |
| 4 | 時刻   | 順序             | 時刻  |                 |   |
| 5 |      | 1              |     |                 |   |
| 6 |      |                |     |                 |   |

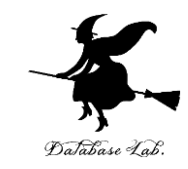

#### 乱数の式「**=TRUNC( RAND() \* B\$1 \* B\$2 )**」を セル A5 に書く

| รเ | JM +                          | : × | ✓ f <sub>x</sub> | =TRUNC( F | rand() * e | 8\$1 * B\$2 ) |
|----|-------------------------------|-----|------------------|-----------|------------|---------------|
|    | А                             | В   | С                | D         | Е          | F             |
| 1  | 総人数                           | 20  |                  |           |            |               |
| 2  | 平均間隔                          | 3   |                  |           |            |               |
| 3  |                               |     |                  |           |            |               |
| 4  | 時刻                            | 順序  | 時刻               |           |            |               |
| 5  | =TRUNC( RAND() * B\$1 * B\$2) |     |                  |           |            |               |
| 6  |                               |     |                  |           |            |               |

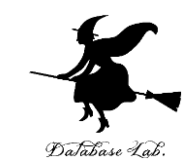

#### セル A5 の式を, A6 から A24 (セル19個) 分)に「コピー&貼り付け」しなさい. 右 クリックメニューが便利

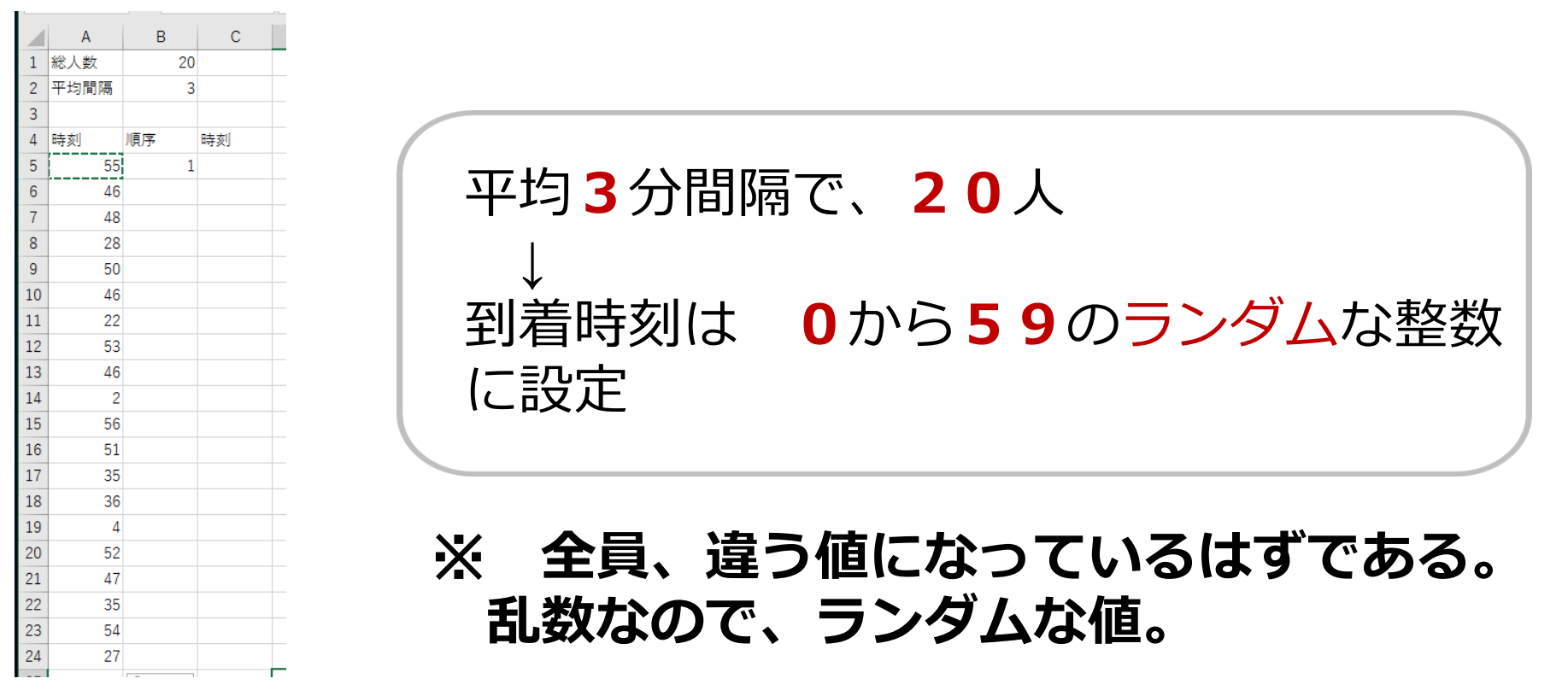

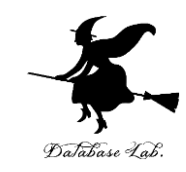

#### 式「**=B5+1**」をセル **B6** に書く. これは、順位 を 1 から 20 まで、<u>1ずつ増やして</u>作るために 使う。

| SL | JM - | : ×   | $\checkmark f_x$ | =B5+1 |
|----|------|-------|------------------|-------|
|    | А    | В     | С                | D     |
| 1  | 総人数  | 20    |                  |       |
| 2  | 平均間隔 | 3     |                  |       |
| 3  |      |       |                  |       |
| 4  | 時刻   | 順序    | 時刻               |       |
| 5  | 55   | 1     |                  |       |
| 6  | 46   | =B5+1 |                  |       |
| 7  | 48   |       |                  |       |

B6に式「=B5+1」

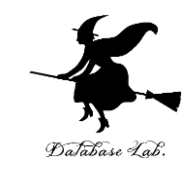

#### セル B6 の式を, B7 から B24 (セル<u>18</u>個 分)に「コピー&貼り付け」しなさい. 右 クリックメニューが便利

|    | А    | В  | С  |  |
|----|------|----|----|--|
| 1  | 総人数  | 20 |    |  |
| 2  | 平均間隔 | 3  |    |  |
| 3  |      |    |    |  |
| 4  | 時刻   | 順序 | 時刻 |  |
| 5  | 26   | 1  |    |  |
| 6  | 37   | 2  |    |  |
| 7  | 15   | 3  |    |  |
| 8  | 9    | 4  |    |  |
| 9  | 23   | 5  |    |  |
| 10 | 47   | 6  |    |  |
| 11 | 31   | 7  |    |  |
| 12 | 57   | 8  |    |  |
| 13 | 37   | 9  |    |  |
| 14 | 43   | 10 |    |  |
| 15 | 15   | 11 |    |  |
| 16 | 30   | 12 |    |  |
| 17 | 4    | 13 |    |  |
| 18 | 14   | 14 |    |  |
| 19 | 1    | 15 |    |  |
| 20 | 58   | 16 |    |  |
| 21 | 45   | 17 |    |  |
| 22 | 13   | 18 |    |  |
| 23 | 31   | 19 |    |  |
| 24 | 38   | 20 |    |  |
| 05 |      |    |    |  |

1から20までの数を順番に並べる

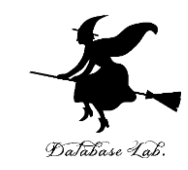

#### 式「**=SMALL(A\$5:A\$24, B5)**」をセル **C5** に書 く. これは、順位1位の値を得るための式

| SU | JM - | : × | ✓ f <sub>x</sub> | =SMALL(A | \$5:A\$24, <b>B5</b> ) |
|----|------|-----|------------------|----------|------------------------|
|    | А    | В   | С                | D        | E                      |
| 1  | 総人数  | 20  |                  |          |                        |
| 2  | 平均間隔 | 3   |                  |          |                        |
| 3  |      |     |                  |          |                        |
| 4  | 時刻   | 順序  | 時刻               | _        |                        |
| 5  | 0    | 1   | =SMALL(          |          |                        |
| _  |      |     |                  |          |                        |

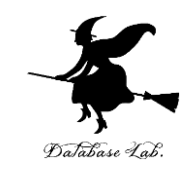

#### セル **C5** の式を, **C6 から C24 (セル<u>19</u>個 分)**に「**コピー&貼り付け**」しなさい. 右 クリックメニューが便利

С

В

順序

時刻

1 総人数

4 時刻

平均間隔

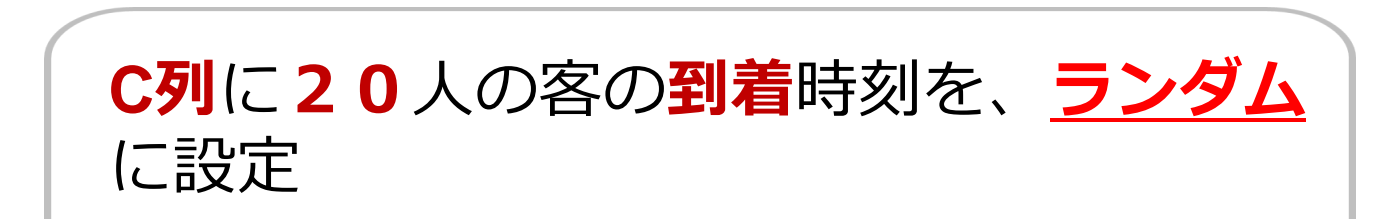

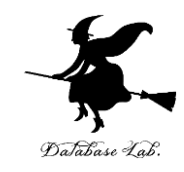

#### 続きです. **サービス時間**を設定. いままで作ったものは**消さず**に、 セル D1, E1, D2, E2 に,次の値を書く.数字 は**半角**で!

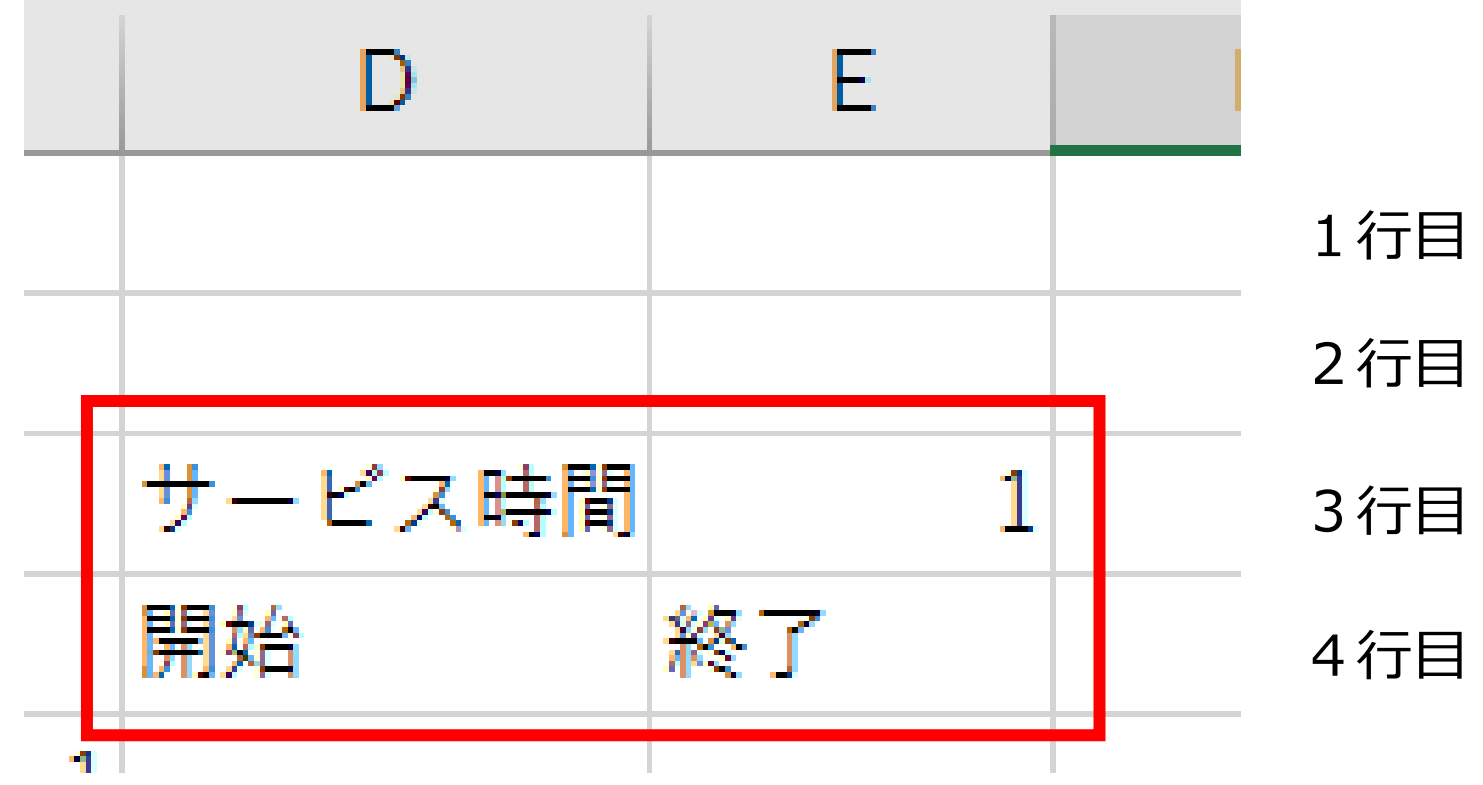

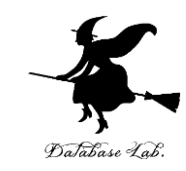

## 式「**=\$C5**」をセル **D5** に書く.

#### ※ 順位1位の客は、待たずにサービスを受 けることができる(つまり、<mark>到着時刻とサー</mark> <u>ビス開始時刻が等しい</u>)

| D      | E  |      |
|--------|----|------|
|        |    | 1 行目 |
|        |    | 2行目  |
| サービス時間 | 1  | 3行目  |
| 開始     | 終了 | 4行目  |
| 0      |    | 5 行目 |

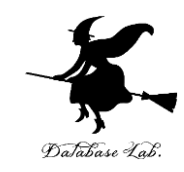

#### 式「**=D5+E\$3**」をセル E5 に書く.

※ セルE3には「<u>サービスには 1分かかる</u>」と 設定した.

この式は、**サービス開始時刻**に、**所要時間**を 足して、**終了時刻**を求める式

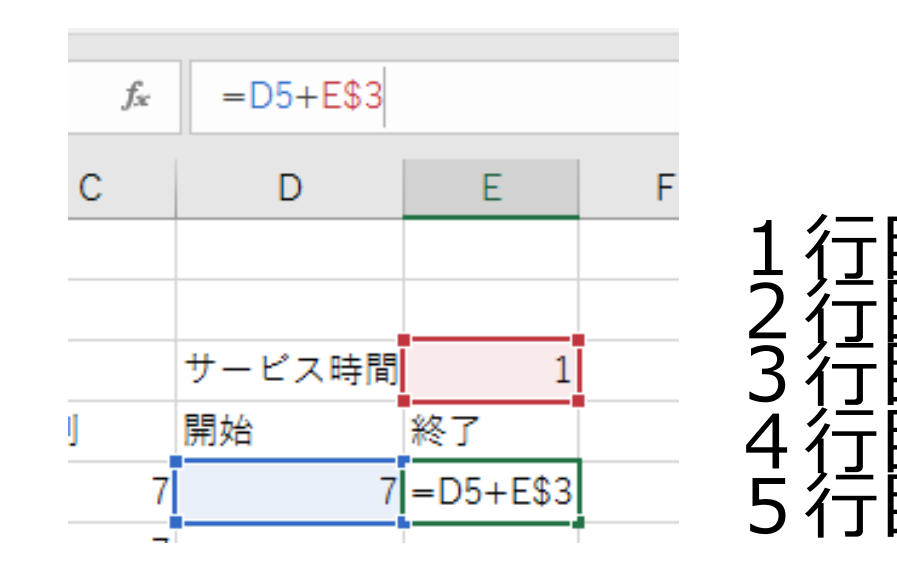

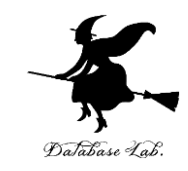

#### 式「=MAX(\$C6, E5)」をセル D6 に書く. ※ 次の客は、前の客のサービス終了を待つ. (サービス開始時刻は、「到着時刻」と「前の客 のサービス終了時刻」のうち大きい方になる.大 きい方を求めるのが MAX)

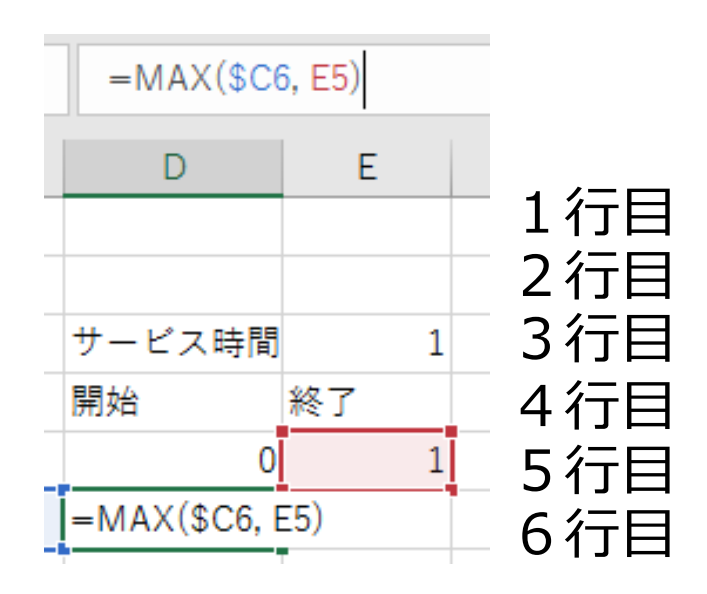

#### D6に式「=MAX(\$C6, E5)」

30

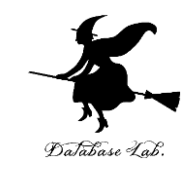

#### セル **D6**の式を, **D7 から D24 (セル<u>18</u>個) 分)に「コピー&貼り付け**」しなさい. 右 クリックメニューが便利

|    | A    | В  | С  | D      | E  |  |
|----|------|----|----|--------|----|--|
| 1  | 総人数  | 20 |    |        |    |  |
| 2  | 平均間隔 | 3  |    |        |    |  |
| 3  |      |    |    | サービス時間 | 1  |  |
| 4  | 時刻   | 順序 | 時刻 | 開始     | 終了 |  |
| 5  | 13   | 1  | 0  | 0      | 1  |  |
| 6  | 23   | 2  | 7  | 7      |    |  |
| 7  | 46   | 3  | 8  | 8      |    |  |
| 8  | 0    | 4  | 12 | 12     |    |  |
| 9  | 42   | 5  | 12 | 12     |    |  |
| 10 | 32   | 6  | 13 | 13     |    |  |
| 11 | 38   | 7  | 14 | 14     |    |  |
| 12 | 40   | 8  | 15 | 15     |    |  |
| 13 | 8    | 9  | 23 | 23     |    |  |
| 14 | 43   | 10 | 30 | 30     |    |  |
| 15 | 7    | 11 | 32 | 32     |    |  |
| 16 | 15   | 12 | 32 | 32     |    |  |
| 17 | 14   | 13 | 38 | 38     |    |  |
| 18 | 42   | 14 | 40 | 40     |    |  |
| 19 | 12   | 15 | 40 | 40     |    |  |
| 20 | 40   | 16 | 40 | 40     |    |  |
| 21 | 40   | 17 | 42 | 42     |    |  |
| 22 | 32   | 18 | 42 | 42     |    |  |
| 23 | 12   | 19 | 43 | 43     |    |  |
| 24 | 30   | 20 | 46 | 46     |    |  |
|    |      |    |    |        |    |  |

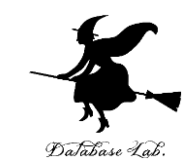

#### セル E5の式を, E6 から E24 (セル<u>19</u>個 分)と「コピー&貼り付け」しなさい. 右 クリックメニューが便利

|    | A    | В  | С  | D      | E  |
|----|------|----|----|--------|----|
| 1  | 総人数  | 20 |    |        |    |
| 2  | 平均間隔 | 3  |    |        |    |
| 3  |      |    |    | サービス時間 | 1  |
| 4  | 時刻   | 順序 | 時刻 | 開始     | 終了 |
| 5  | 29   | 1  | 0  | 0      | 1  |
| 6  | 18   | 2  | 0  | 1      | 2  |
| 7  | 18   | 3  | 1  | 2      | 3  |
| 8  | 51   | 4  | 2  | 3      | 4  |
| 9  | 38   | 5  | 10 | 10     | 11 |
| 10 | 45   | 6  | 18 | 18     | 19 |
| 11 | 0    | 7  | 18 | 19     | 20 |
| 12 | 34   | 8  | 18 | 20     | 21 |
| 13 | 0    | 9  | 23 | 23     | 24 |
| 14 | 23   | 10 | 26 | 26     | 27 |
| 15 | 10   | 11 | 28 | 28     | 29 |
| 16 | 38   | 12 | 29 | 29     | 30 |
| 17 | 1    | 13 | 34 | 34     | 35 |
| 18 | 18   | 14 | 38 | 38     | 39 |
| 19 | 28   | 15 | 38 | 39     | 40 |
| 20 | 56   | 16 | 41 | 41     | 42 |
| 21 | 26   | 17 | 45 | 45     | 46 |
| 22 | 45   | 18 | 45 | 46     | 47 |
| 23 | 41   | 19 | 51 | 51     | 52 |
| 24 | 2    | 20 | 56 | 56     | 57 |
| 05 |      |    |    |        |    |

それぞれの客の**サービス開始時** 刻と、サービス終了時刻の シミュレーション

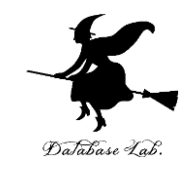

#### 続きです.いままで作ったものは**消さず**に、 セル F4 に次の値を書く.

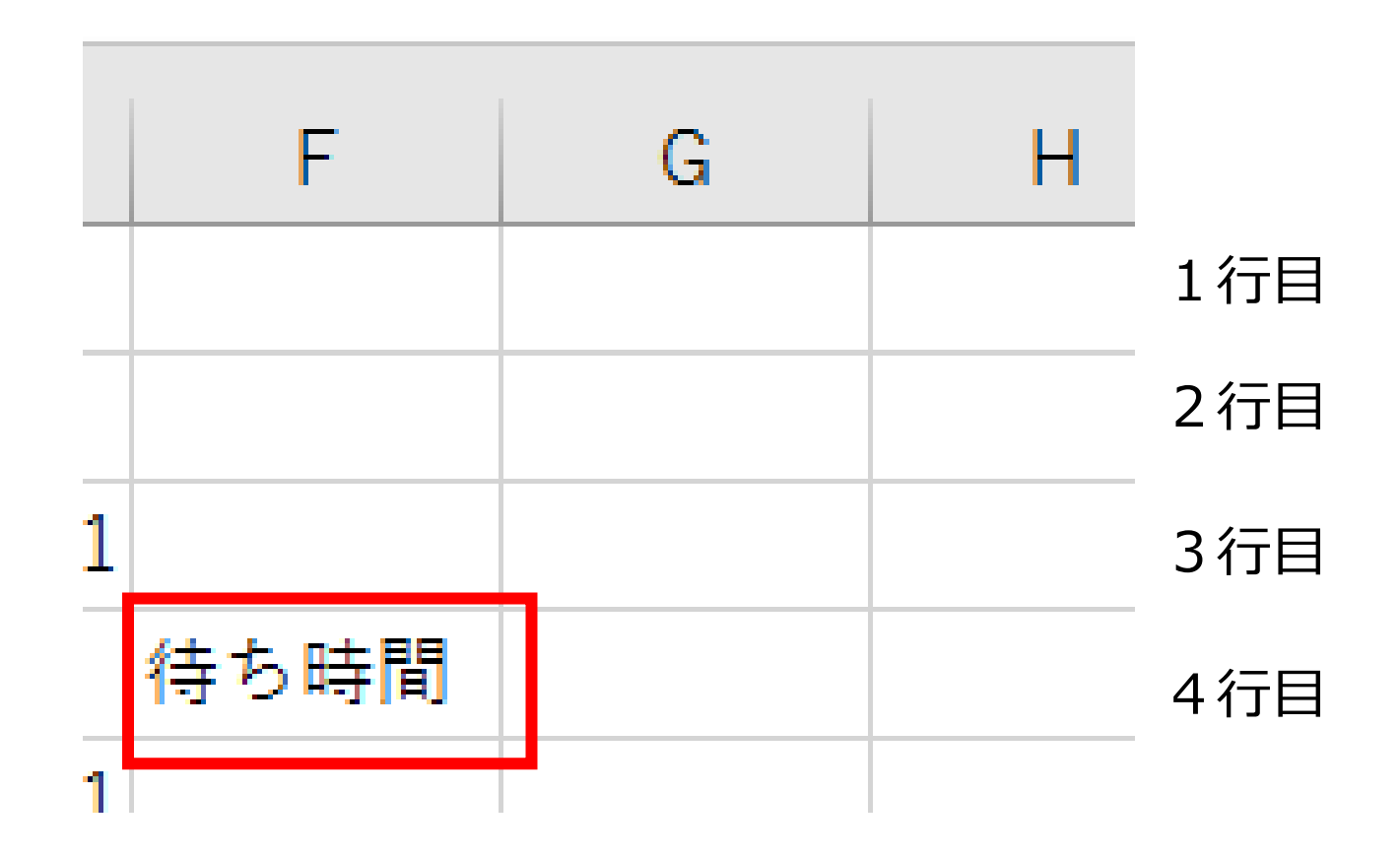

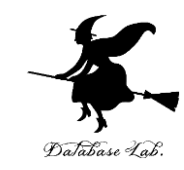

#### 式「=D5-\$C5」をセル F5 に書く. ※ 待ち時間を求めている. 待ち時間 = サービス開始時刻 – 到着時刻

| SL | лм   | : × | $\checkmark f_x$ | =D5-\$C5 |    |          |  |
|----|------|-----|------------------|----------|----|----------|--|
|    | А    | В   | С                | D        | E  | F        |  |
| 1  | 総人数  | 20  |                  |          |    |          |  |
| 2  | 平均間隔 | 3   |                  |          |    |          |  |
| 3  |      |     |                  | サービス時間   | 1  |          |  |
| 4  | 時刻   | 順序  | 時刻               | 開始       | 終了 | 待ち時間     |  |
| 5  | 9    | 1   | 1                | 1        | 2  | =D5-\$C5 |  |
| 6  | 1    | 2   | 4                | 4        | 5  |          |  |

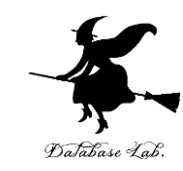

#### セル F5の式を, F6 から F24 (セル<u>19</u>個) 分)に「コピー&貼り付け」しなさい. 右クリックメニューが便利

|    | А    | В  | С  | D      | E  | F                                     |
|----|------|----|----|--------|----|---------------------------------------|
| 1  | 総人数  | 20 |    |        |    |                                       |
| 2  | 平均間隔 | 3  |    |        |    |                                       |
| 3  |      |    |    | サービス時間 | 1  |                                       |
| 4  | 時刻   | 順序 | 時刻 | 開始     | 終了 | 待ち時間                                  |
| 5  | 48   | 1  | 5  | 5      | 6  | 0                                     |
| 6  | 14   | 2  | 8  | 8      | 9  | 0                                     |
| 7  | 19   | 3  | 14 | 14     | 15 | 0                                     |
| 8  | 59   | 4  | 16 | 16     | 17 | 0                                     |
| 9  | 22   | 5  | 18 | 18     | 19 | 0                                     |
| 10 | 23   | 6  | 19 | 19     | 20 | 0                                     |
| 11 | 8    | 7  | 22 | 22     | 23 | 0                                     |
| 12 | 24   | 8  | 23 | 23     | 24 | 0                                     |
| 13 | 18   | 9  | 24 | 24     | 25 | 0                                     |
| 14 | 5    | 10 | 25 | 25     | 26 | 0                                     |
| 15 | 40   | 11 | 29 | 29     | 30 | 0                                     |
| 16 | 35   | 12 | 31 | 31     | 32 | 0                                     |
| 17 | 16   | 13 | 35 | 35     | 36 | 0                                     |
| 18 | 25   | 14 | 35 | 36     | 37 | 1                                     |
| 19 | 50   | 15 | 35 | 37     | 38 | 2                                     |
| 20 | 52   | 16 | 40 | 40     | 41 | 0                                     |
| 21 | 35   | 17 | 48 | 48     | 49 | 0                                     |
| 22 | 29   | 18 | 50 | 50     | 51 | 0                                     |
| 23 | 31   | 19 | 52 | 52     | 53 | 0                                     |
| 24 | 35   | 20 | 59 | 59     | 60 | 0                                     |
| 25 |      |    |    |        |    | l l l l l l l l l l l l l l l l l l l |

それぞれの客の**待ち時** 間の**シミュレーション** 

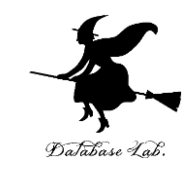

#### 待ち時間の合計を求めるために、式 「**=SUM(F5:F24)**」をセル **F25** に書く.

|    | А    | В  | С  | D      | E  | F                  |  |  |
|----|------|----|----|--------|----|--------------------|--|--|
| 1  | 総人数  | 20 |    |        |    |                    |  |  |
| 2  | 平均間隔 | 3  |    |        |    |                    |  |  |
| 3  |      |    |    | サービス時間 | 1  |                    |  |  |
| 4  | 時刻   | 順序 | 時刻 | 開始     | 終了 | 待ち <mark>時間</mark> |  |  |
| 5  | 48   | 1  | 5  | 5      | 6  | 0                  |  |  |
| 6  | 14   | 2  | 8  | 8      | 9  | 0                  |  |  |
| 7  | 19   | 3  | 14 | 14     | 15 | 0                  |  |  |
| 8  | 59   | 4  | 16 | 16     | 17 | 0                  |  |  |
| 9  | 22   | 5  | 18 | 18     | 19 | 0                  |  |  |
| 10 | 23   | 6  | 19 | 19     | 20 | 0                  |  |  |
| 11 | 8    | 7  | 22 | 22     | 23 | 0                  |  |  |
| 12 | 24   | 8  | 23 | 23     | 24 | 0                  |  |  |
| 13 | 18   | 9  | 24 | 24     | 25 | 0                  |  |  |
| 14 | 5    | 10 | 25 | 25     | 26 | 0                  |  |  |
| 15 | 40   | 11 | 29 | 29     | 30 | 0                  |  |  |
| 16 | 35   | 12 | 31 | 31     | 32 | 0                  |  |  |
| 17 | 16   | 13 | 35 | 35     | 36 | 0                  |  |  |
| 18 | 25   | 14 | 35 | 36     | 37 | 1                  |  |  |
| 19 | 50   | 15 | 35 | 37     | 38 | 2                  |  |  |
| 20 | 52   | 16 | 40 | 40     | 41 | 0                  |  |  |
| 21 | 35   | 17 | 48 | 48     | 49 | 0                  |  |  |
| 22 | 29   | 18 | 50 | 50     | 51 | 0                  |  |  |
| 23 | 31   | 19 | 52 | 52     | 53 | 0                  |  |  |
| 24 | 35   | 20 | 59 | 59     | 60 | 0                  |  |  |
| 25 |      |    |    |        |    | (EE.E24)           |  |  |

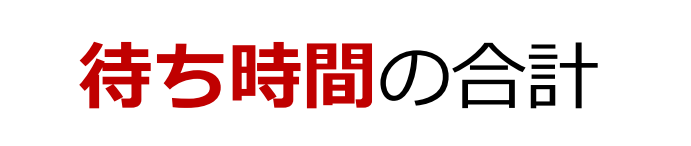

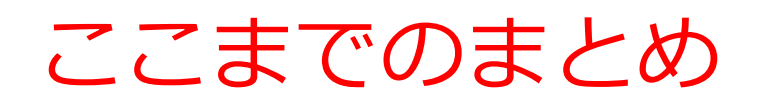

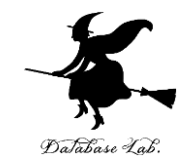

#### ・サービス時間: 1分

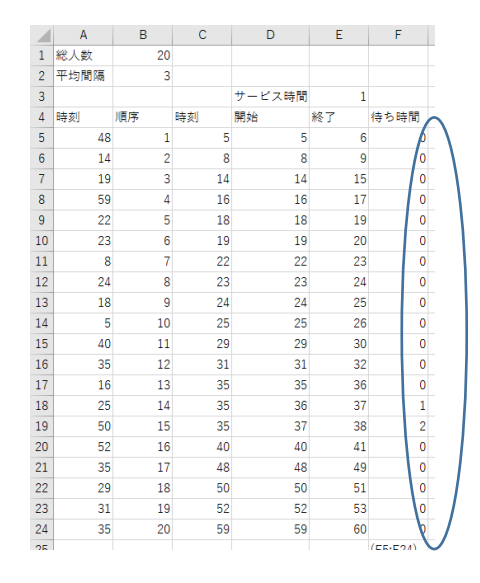

#### 

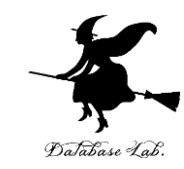

#### 也形 D5からF25を, G3 から I25 (3列分) に「コピー&貼り付け」しなさい. 右ク リックメニューが便利

|    | D      | Е  | F    | G     | Н  | 1    |       |
|----|--------|----|------|-------|----|------|-------|
|    |        |    |      |       |    |      |       |
|    |        |    |      |       |    |      |       |
|    | サービス時間 | 1  |      | サービス間 | 1  |      |       |
|    | 開始     | 終了 | 待ち時間 | 開始    | 終了 | 待ち時間 |       |
| 2  | 2      | 3  | 0    | 2     | 3  | 0    |       |
| 2  | 3      | 4  | 1    | 3     | 4  | 1    |       |
| 2  | 4      | 5  | 2    | 4     | 5  | 2    |       |
| 10 | 10     | 11 | 0    | 10    | 11 | 0    |       |
| 11 | 11     | 12 | 0    | 11    | 12 | 0    |       |
| 11 | 12     | 13 | 1    | 12    | 13 | 1    |       |
| 16 | 16     | 17 | 0    | 16    | 17 | 0    |       |
| 19 | 19     | 20 | 0    | 19    | 20 | 0    |       |
| 25 | 25     | 26 | 0    | 25    | 26 | 0    |       |
| 26 | 26     | 27 | 0    | 26    | 27 | 0    |       |
| 34 | 34     | 35 | 0    | 34    | 35 | 0    |       |
| 35 | 35     | 36 | 0    | 35    | 36 | 0    |       |
| 37 | 37     | 38 | 0    | 37    | 38 | 0    |       |
| 38 | 38     | 39 | 0    | 38    | 39 | 0    |       |
| 39 | 39     | 40 | 0    | 39    | 40 | 0    |       |
| 42 | 42     | 43 | 0    | 42    | 43 | 0    |       |
| 48 | 48     | 49 | 0    | 48    | 49 | 0    |       |
| 54 | 54     | 55 | 0    | 54    | 55 | 0    |       |
| 56 | 56     | 57 | 0    | 56    | 57 | 0    |       |
| 59 | 59     | 60 | 0    | 59    | 60 | 0    |       |
|    |        |    | 4    |       |    | 4    |       |
|    |        |    |      |       |    |      | -<br> |

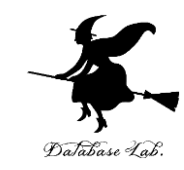

#### セル H3に、値「2」を書く。半角の「2」

|   | G     | Н             | I.                |  |
|---|-------|---------------|-------------------|--|
|   |       |               |                   |  |
|   |       |               |                   |  |
|   | サービス間 | 2             |                   |  |
|   | 開始    | • <del></del> | <del>(また。</del> 間 |  |
| ) | 1     | 3             | 0                 |  |
| ) | 6     | 8             | 0                 |  |
| ) | 10    | 12            | 0                 |  |
| ) | 12    | 14            | 1                 |  |
| ) | 14    | 16            | 2                 |  |
| ) | 16    | 18            | 3                 |  |
| 1 | 18    | 20            | 5                 |  |
| ) | 20    | 22            | 4                 |  |
| ) | 22    | 24            | 3                 |  |
| ) | 24    | 26            | 4                 |  |
| ) | 26    | 28            | 3                 |  |
| l | 28    | 30            | 5                 |  |
| ) | 30    | 32            | 5                 |  |
| ) | 32    | 34            | 5                 |  |
| ) | 34    | 36            | 5                 |  |
| ) | 43    | 45            | 0                 |  |
| ) | 47    | 49            | 0                 |  |
| ) | 52    | 54            | 0                 |  |
| ) | 54    | 56            | 0                 |  |
| ) | 57    | 50            | -                 |  |
| 2 |       |               | 45                |  |
|   |       |               |                   |  |

#### **セル I25** には、サービス所要時間 が 2分のとき の待ち時間合計が求まっている

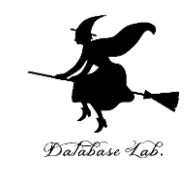

#### セル G3から125を, J3 から L25 (3列分) に「コピー&貼り付け」しなさい. 右ク リックメニューが便利

|   | サービス暗 | 2  |      | サービス間 | 2  |      |
|---|-------|----|------|-------|----|------|
| j | 開始    | 終了 | 待ち時間 | 開始    | 終了 | 待ち時間 |
| 0 | 2     | 4  | 0    | 2     | 4  | 0    |
| 0 | 6     | 8  | 0    | 6     | 8  | 0    |
| 0 | 8     | 10 | 0    | 8     | 10 | 0    |
| 1 | 10    | 12 | 2    | 10    | 12 | 2    |
| 1 | 12    | 14 | 3    | 12    | 14 | 3    |
| 0 | 14    | 16 | 1    | 14    | 16 | 1    |
| 0 | 18    | 20 | 0    | 18    | 20 | 0    |
| 1 | 20    | 22 | 2    | 20    | 22 | 2    |
| 0 | 26    | 28 | 0    | 26    | 28 | 0    |
| 0 | 35    | 37 | 0    | 35    | 37 | 0    |
| 0 | 37    | 39 | 1    | 37    | 39 | 1    |
| 0 | 39    | 41 | 2    | 39    | 41 | 2    |
| 0 | 42    | 44 | 0    | 42    | 44 | 0    |
| 0 | 46    | 48 | 0    | 46    | 48 | 0    |
| 0 | 48    | 50 | 1    | 48    | 50 | 1    |
| 0 | 50    | 52 | 0    | 50    | 52 | 0    |
| 1 | 52    | 54 | 2    | 52    | 54 | 2    |
| 1 | 54    | 56 | 3    | 54    | 56 | 3    |
| 0 | 57    | 59 | 0    | 57    | 59 | 0    |
| 0 | 59    | 61 | 1    | 59    | 61 | 1    |
| 5 |       |    | 18   |       |    | 18   |
|   |       |    |      |       |    | Tr   |

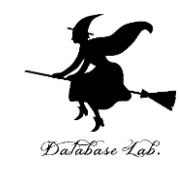

#### セル K3に、値「3」を書く。半角の「3」

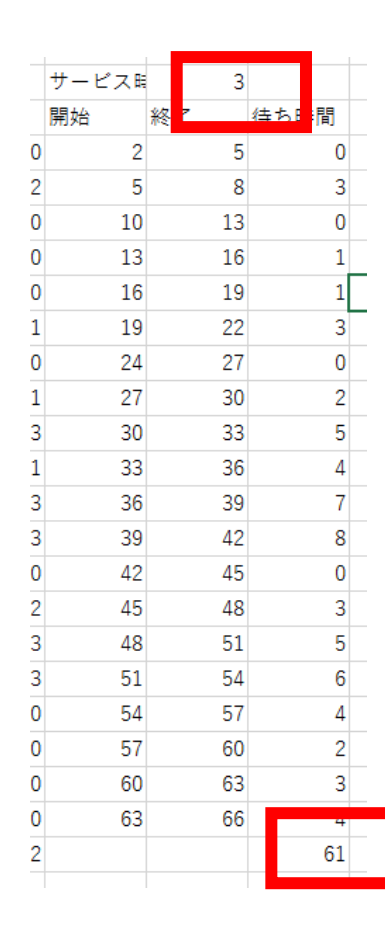

#### **セル L25** には、サービス所要時 間が**3**分のとき の**待ち時間合計**が求まっている

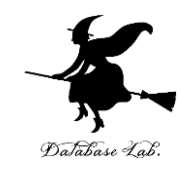

#### サービス時間が1分,2分,3分と増えると, 「待ち時間の合計」がどう増えるか,いまのエク セルを見て確認しなさい

サービス時間が1分,2分,3分 → **待ち時間の合計**は,2倍,3倍よりも, もっと急激に増える

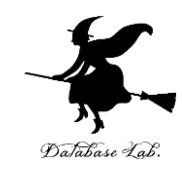

#### いまのエクセルのファイルについて

#### サービス時間が4分,5分,6分,7分,8分の 場合も求めなさい ※ 横に継ぎ足していく

次のページにヒント

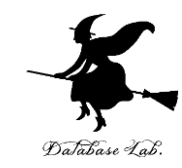

|    |      |    |      |       |            | 1          | ,    |     | 2    | ,    |      | 3,       | 4    | 4,   | 5    | ,    | 6,    | •    | 7,   | 8    |      |       |     |      |      |      |       |            |
|----|------|----|------|-------|------------|------------|------|-----|------|------|------|----------|------|------|------|------|-------|------|------|------|------|-------|-----|------|------|------|-------|------------|
|    | A    | В  | С    | D     | E          | 1          | G    | н   |      | J    | K    | L        | М    | N    |      | P    | Q     |      | S    | Т    |      | V     | W   |      | Y    | Z    |       |            |
| 1  | 総人数  | 20 |      |       |            |            |      |     |      |      |      |          |      |      |      |      |       |      |      |      |      |       | 1   |      |      |      |       |            |
| 2  | 平均間隔 | 3  |      |       |            |            |      |     |      |      |      | <b>×</b> |      |      |      |      |       |      |      |      |      |       | 1   |      |      |      |       |            |
| 3  |      |    |      | サービス開 | <b>5</b> 1 |            | サービス | 時   | 2    | サービス | 時    | 3        | サービス | 時    | 4    | サービス | H :   | 5    | サービス | 5 6  |      | サービス時 | 7   |      | サービス | 綺    | 8     |            |
| 4  | 時刻   | 順序 | 時刻   | 開始    | 終了         | 待ち時間       | 開始   | 終了  | 待ち時間 | 開始   | 終了   | 待ち時間     | 開始   | 終了   | 待ち時間 | 開始   | 終了    | 待ち時間 | 開始   | 終了   | 待ち時間 | 開始    | 終了  | 待ち時間 | 開始   | 終了   | 待ち時間  |            |
| 5  | 14   | 1  | . 3  | 3 3   | 4          | L (        | )    | 3   | 5 (  | 0    | 3    | 6        | 0    | 3    | 7    | 0 :  | 3 8   | в О  | 3    | 9    | 0    | ) 3   | 10  | C    | :    | 3 1  | (1 )  | 0          |
| 6  | 3    | 2  | 3    | 3 4   | 5          | i 1        | L    | 5   | 7 1  | 2    | 6    | 9        | 3    | 7 1  | 1    | 4 4  | B 13  | 3 5  | 9    | 15   | 6    | 5 10  | 17  | 7    | 1    | 1 1  | .9    | 8          |
| 7  | 32   | 3  | 8    | 8 8   | 9          | ) (        | )    | 8 1 | 0 (  | 0    | 9    | 12       | 1 1  | 1 1  | 5    | 3 13 | 3 18  | в 5  | 15   | 21   | 7    | 1 17  | 24  | g    | 19   | 9 2  | 27 1  | .1         |
| 8  | 26   | 4  | 14   | 4 14  | 15         | 5 <b>(</b> | ) 1  | 4 1 | 6 (  | 0 1  | .4   | 17       | 0 1  | .5 1 | 9    | 1 14 | 8 23  | 3 4  | 21   | 27   | 7    | 24    | 31  | 10   | 2    | 7 3  | 35 1  | .3         |
| 9  | 22   | 5  | 22   | 2 22  | 23         | 3 (        | ) 2  | 2 2 | 4 (  | ) 2  | 2 1  | 25       | 0 2  | 2 2  | 6    | 0 23 | 3 28  | B 1  | 27   | 33   | 5    | 5 31  | 38  | 9    | 3    | 5 4  | 43 1  | .3         |
| 10 | 39   | 6  | 22   | 2 23  | 24         | 1 1        | 1 2  | 4 2 | 6 1  | 2 2  | 15 1 | 28       | 3 2  | .6 3 | 0    | 4 24 | 3 33  | 3 6  | 33   | 39   | 11   | 38    | 45  | 16   | 4:   | 3 5  | i1 2  | !1         |
| 11 | 34   | 7  | 24   | 4 24  | 25         | i (        | ) 2  | 6 2 | 8 1  | 2 2  | 8    | 31       | 4 3  | i0 3 | 4    | 6 3  | 3 38  | в 9  | 39   | 45   | 15   | 5 45  | 52  | 21   | 5    | 1 5  | i9 2  | :7         |
| 12 | 42   | 8  | 26   | 5 26  | 27         | · (        | ) 2  | 8 3 | 0 :  | 2 3  | 1    | 34       | 5 3  | 4 3  | 8    | 8 31 | 3 43  | 3 12 | 45   | 51   | 19   | 52    | 59  | 26   | 5    | 96   | 57 3  | /3         |
| 13 | 37   | 9  | 32   | 2 32  | 33         | 3 (        | ) 3  | 2 3 | 4 (  | ) 3  | 4    | 37       | 2 3  | 8 4  | 2    | 6 43 | 3 48  | 3 11 | 51   | 57   | 19   | 59    | 66  | 27   | 6    | 7 7  | /5 3  | /5         |
| 14 | 8    | 10 | 34   | 4 34  | 35         | i (        | ) 3  | 4 3 | 6 (  | ) 3  | 17   | 40       | 3 4  | 2 4  | 6    | 8 41 | 8 53  | 3 14 | 57   | 63   | 23   | 66    | 73  | 32   | 7    | 5 8  | 33 4  | 1          |
| 15 | 41   | 11 | . 37 | 7 37  | 38         | 3 (        | ) 3  | 7 3 | 9 (  | 0 4  | 0    | 43       | 3 4  | 6 5  | 0    | 9 5  | 3 58  | 3 16 | 63   | 69   | 26   | 5 73  | 80  | 36   | 8    | 3 9  | 1 4   | 6          |
| 16 | 44   | 12 | 37   | 7 38  | 39         | ) 1        | L 3  | 9 4 | 1 :  | 2 4  | 3 4  | 46       | 6 5  | i0 5 | 4 1  | 3 54 | B 63  | 3 21 | 69   | 75   | 32   | 2 80  | 87  | 43   | 9    | 1 9  | 9 5   | ,4         |
| 17 | 37   | 13 | 39   | 9 39  | 40         | ) (        | ) 4  | 1 4 | 3 1  | 2 4  | 6 4  | 49       | 7 5  | i4 5 | 8 1  | 5 63 | 3 68  | 3 24 | 75   | 81   | 36   | 5 87  | 94  | 48   | 9    | 9 10 | )7 6  | <i>,</i> 0 |
| 18 | 3    | 14 | 41   | 1 41  | . 42       | 2 0        | ) 4  | 3 4 | 5 1  | 2 4  | 9    | 52       | 8 5  | 8 6  | 2 1  | 7 61 | 8 73  | 3 27 | 81   | . 87 | 40   | 94    | 101 | 53   | 10   | 7 11 | .5 6  | ,6         |
| 19 | 22   | 15 | 42   | 2 42  | 43         | 3 (        | ) 4  | 5 4 | 7 :  | 3 5  | 2    | 55 1     | 0 6  | i2 6 | 6 2  | 0 73 | 3 78  | 3 31 | 87   | 93   | 45   | 5 101 | 108 | 59   | 11   | 5 12 | 23 7  | 3          |
| 20 | 51   | 16 | 44   | 4 44  | 45         | 5 (        | ) 4  | 7 4 | 9    | 3 5  | 5 !  | 58 1     | 1 6  | 6 7  | 0 2  | 2 78 | 8 83  | 3 34 | 93   | 99   | 49   | 108   | 115 | 64   | 123  | 3 13 | 31 7  | 9          |
| 21 | 48   | 17 | 48   | 8 48  | 49         | ) (        | ) 4  | 9 5 | 1    | 1 5  | i8 ( | 51 1     | 0 7  | 0 7  | 4 2  | 2 8  | 3 88  | 3 35 | 99   | 105  | 51   | 115   | 122 | 67   | 13   | 1 13 | 39 8  | 3          |
| 22 | 49   | 18 | 49   | 9 49  | 50         | ) (        | ) 5  | 1 5 | 3 1  | 2 6  | i1 ( | 54 1     | 2 7  | 4 7  | 8 2  | 5 8  | B 93  | 3 39 | 105  | 111  | 56   | 5 122 | 129 | 73   | 13   | 9 14 | 47 9  | 10         |
| 23 | 24   | 19 | 51   | 1 51  | . 52       | 2 (        | ) 5  | 3 5 | 5 1  | 2 6  | i4 ( | 57 1     | 3 7  | 8 8  | 2 2  | 7 93 | 3 98  | 3 42 | 111  | 117  | 60   | 129   | 136 | 78   | 14   | 7 15 | i5 9  | 16         |
| 24 | 52   | 20 | 52   | 2 52  | 53         | 3 (        | ) 5  | 5 5 | 7 :  | 3 6  | 7    | 70 1     | 5 8  | 2 8  | 6 3  | 0 98 | B 103 | 3 46 | 117  | 123  | 65   | 5 136 | 143 | 84   | 15   | 5 16 | i3 10 | 13         |
| 25 |      |    |      |       |            | 3          | 3    |     | 28   | 3    |      | 11       | 6    |      | 24   | 0    |       | 382  |      |      | 572  | 2     |     | 762  |      |      | 95    | 12         |
| 26 |      |    |      |       |            |            |      |     |      |      |      |          |      |      |      |      |       |      |      |      |      |       |     |      |      |      |       |            |

#### 全体は24列になっているはず(3×8)

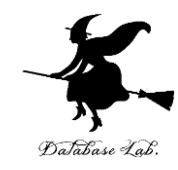

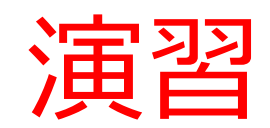

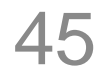

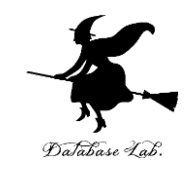

#### いまのエクセルのファイルを書き換えて,次の シミュレーションを 行いなさい

#### **客の到着率は** 160分あたり20人(平均8分間隔) として、シミュレーションを行いなさい.

待ち時間の合計は、どうなりますか? ヒントは次ページから.

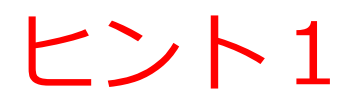

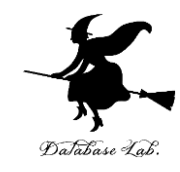

|   | Α    | В  | С |    |
|---|------|----|---|----|
| 1 | 総人数  | 20 |   |    |
| 2 | 平均間隔 | 8  |   |    |
| 2 |      |    |   | ш. |

ヒント2

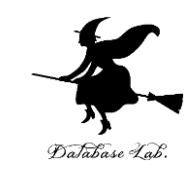

|   |        |     |      |      |         |     |          | 1    | , 2, | 3, <sup>,</sup> | 4, 5  | , 6,           | 7,   | 8     |     |      |      |       |      |       |     |      |       |     |      |  |
|---|--------|-----|------|------|---------|-----|----------|------|------|-----------------|-------|----------------|------|-------|-----|------|------|-------|------|-------|-----|------|-------|-----|------|--|
|   | サービス時間 | 1   |      | サービス | <.<br>₽ | 2   | <u> </u> | サービス | R    | 3               | サービス師 | <del>र</del> 4 |      | サービス的 | 5   |      | サービス | e 6   |      | サービス開 | 7   |      | サービス既 | 8   |      |  |
|   | 開始     | 終了  | 待ち時間 | 開始   | 終了      | 1   | 寺ち時間     | 開始   | 終了   | 待ち時間            | 開始    | 終了             | 待ち時間 | 開始    | 終了  | 待ち時間 | 開始   | 終了    | 待ち時間 | 開始    | 終了  | 待ち時間 | 開始    | 終了  | 待ち時間 |  |
| 0 | 0      | 1   | 0    | )    | 0       | 2   | C        | 1    | 0    | 3 (             | ) 0   | 4              | 0    | 0     | 5   | 0    | C    | ) 6   | 0    | 0     | 7   | 0    | 0     | 8   | 0    |  |
| 4 | 4      | 5   | 0    |      | 4       | 6   | 0        | 1    | 4    | 7 (             | ) 4   | 8              | 0    | 5     | 10  | 1    | e    | 12    | 2    | 7     | 14  | 3    | 8     | 16  | 4    |  |
| 4 | 5      | 6   | 1    |      | 6       | 8   | 2        | !    | 7 1  | 0 :             | 3 8   | 12             | 4    | 10    | 15  | 6    | 12   | 2 18  | 8    | 14    | 21  | 10   | 16    | 24  | 12   |  |
| 6 | 6      | 7   | 0    |      | 8       | 10  | 2        | ! 1  | 0 1  | 3 4             | 1 12  | 16             | 6    | 15    | 20  | 9    | 18   | 3 24  | 12   | 21    | 28  | 15   | 24    | 32  | 18   |  |
| 5 | 15     | 16  | 0    |      | 15      | 17  | 0        | 1    | 5 1  | 8 (             | ) 16  | 20             | 1    | 20    | 25  | 5    | 24   | 30    | 9    | 28    | 35  | 13   | 32    | 40  | 17   |  |
| 7 | 17     | 18  | 0    |      | 17      | 19  | C        | 1    | 8 2  | 1 :             | 1 20  | 24             | 3    | 25    | 30  | 8    | 30   | 36    | 13   | 35    | 42  | 18   | 40    | 48  | 23   |  |
| 5 | 25     | 26  | 0    | :    | 25      | 27  | C        | 2    | 5 2  | 8 (             | 25    | 29             | 0    | 30    | 35  | 5    | 36   | i 42  | 11   | 42    | 49  | 17   | 48    | 56  | 23   |  |
| 7 | 27     | 28  | 0    | :    | 27      | 29  | C        | 2    | 8 3  | 1 :             | 1 29  | 33             | 2    | 35    | 40  | 8    | 42   | 48    | 15   | 49    | 56  | 22   | 56    | 64  | 29   |  |
| 9 | 49     | 50  | 0    |      | 19      | 51  | C        | 4    | 9 5  | 2 (             | ) 49  | 53             | 0    | 49    | 54  | 0    | 49   | 55    | 0    | 56    | 63  | 7    | 64    | 72  | 15   |  |
| 3 | 63     | 64  | 0    |      | 53      | 65  | C        | 6    | 3 6  | 6 (             | 63    | 67             | 0    | 63    | 68  | 0    | 63   | 69    | 0    | 63    | 70  | 0    | 72    | 80  | 9    |  |
| 6 | 66     | 67  | 0    |      | 56      | 68  | C        | 6    | 6 6  | 9 (             | 67    | 71             | 1    | 68    | 73  | 2    | 69   | 75    | 3    | 70    | 77  | 4    | 80    | 88  | 14   |  |
| 8 | 78     | 79  | 0    |      | 78      | 80  | C        | 7    | 8 8  | 1 (             | 78    | 82             | 0    | 78    | 83  | 0    | 78   | 8 84  | 0    | 78    | 85  | 0    | 88    | 96  | 10   |  |
| 1 | 81     | 82  | 0    |      | 31      | 83  | 0        | 8    | 1 8  | 4 (             | 82    | 86             | 1    | 83    | 88  | 2    | 84   | 90    | 3    | 85    | 92  | 4    | 96    | 104 | 15   |  |
| 3 | 93     | 94  | 0    |      | 93      | 95  | 0        | 9    | 3 9  | 6 (             | 93    | 97             | 0    | 93    | 98  | 0    | 93   | 99    | 0    | 93    | 100 | 0    | 104   | 112 | 11   |  |
| 8 | 98     | 99  | 0    |      | 98      | 100 | 0        | 9    | 8 10 | 1 (             | 98    | 102            | 0    | 98    | 103 | 0    | 99   | 105   | 1    | 100   | 107 | 2    | 112   | 120 | 14   |  |
| 3 | 113    | 114 | 0    | 1    | 13      | 115 | 0        | 11   | 3 11 | 6 (             | 113   | 117            | 0    | 113   | 118 | 0    | 113  | 3 119 | 0    | 113   | 120 | 0    | 120   | 128 | 7    |  |
| 1 | 121    | 122 | 0    | 1    | 21      | 123 | C        | 12   | 1 12 | 4 (             | 121   | 125            | 0    | 121   | 126 | 0    | 121  | . 127 | 0    | 121   | 128 | 0    | 128   | 136 | 7    |  |
| 6 | 136    | 137 | 0    | 1    | 36      | 138 | 0        | 13   | 6 13 | 9 (             | ) 136 | 140            | 0    | 136   | 141 | 0    | 136  | 5 142 | 0    | 136   | 143 | 0    | 136   | 144 | 0    |  |
| 7 | 137    | 138 | 0    | 1    | 38      | 140 | 1        | . 13 | 9 14 | 2 1             | 2 140 | 144            | 3    | 141   | 146 | 4    | 142  | 148   | 5    | 143   | 150 | 6    | 144   | 152 | 7    |  |
| 6 | 146    | 147 | 0    | 1    | 16      | 148 | 0        | 14   | 6 14 | 9 (             | 146   | 150            | 0    | 146   | 151 | 0    | 148  | 154   | 2    | 150   | 157 | 4    | 152   | 160 | 6    |  |
|   |        |     | 1    |      |         |     | 5        | 1    |      | 1               | 1     |                | 21   |       |     | 50   |      |       | 84   |       |     | 125  |       |     | 241  |  |

全体は24列になっているはず(3×8)

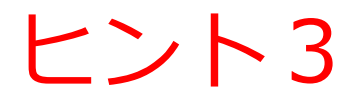

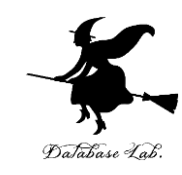

#### • 待ち時間の合計をグラフにすると・・・

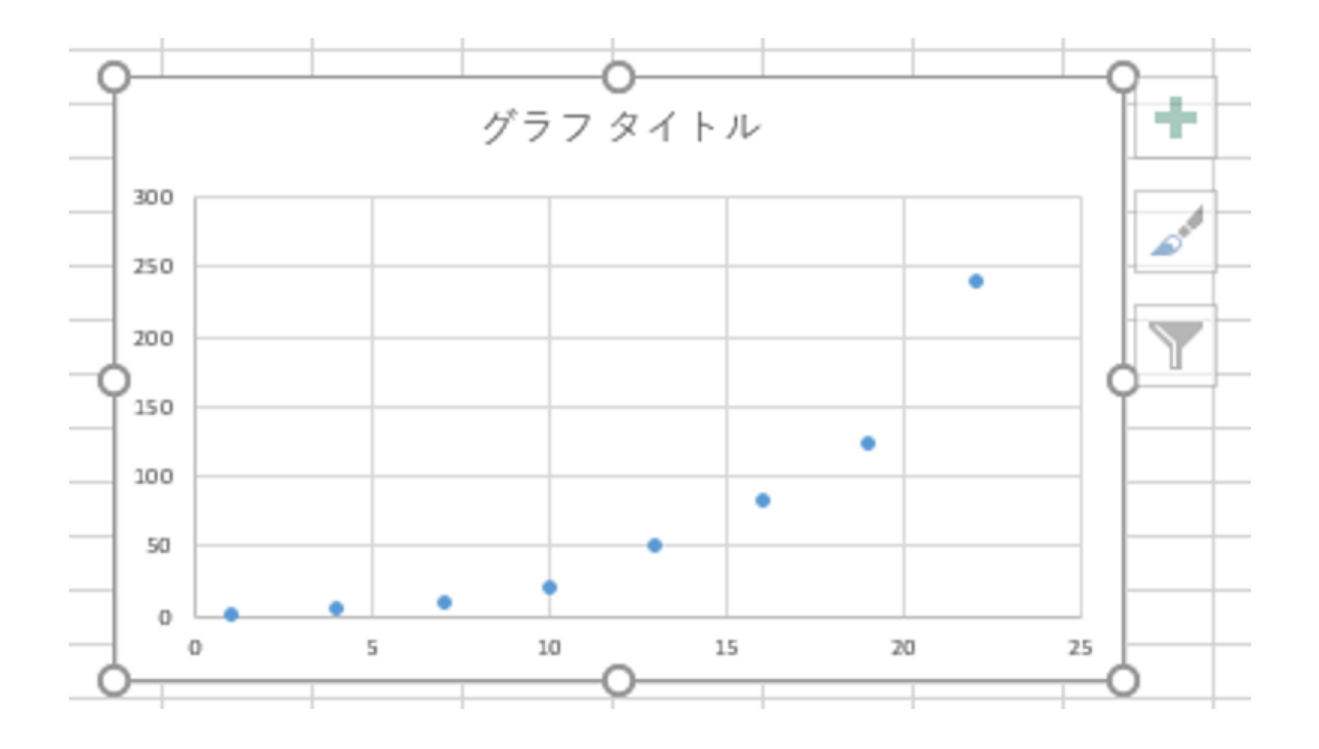